## ORDERING HOG DEER TAGS

**Step 1**: Sign into your MyGL account: <u>https://licensing.gma.vic.gov.au/</u>.

For instructions on how to create an account or sign into MyGL visit <u>gma.vic.gov.au/licencing/my-game-licence-mygl</u>

| Step 2: Once signed into MyGL select HOG DEER TAGS from the DASHBOARD drop down menu |                                      |          |                |       |                                 |   |   |  |  |  |
|--------------------------------------------------------------------------------------|--------------------------------------|----------|----------------|-------|---------------------------------|---|---|--|--|--|
| Gan<br>Mar<br>Auti                                                                   | ne<br>nagement <b>MyGL</b><br>hority |          |                |       | VICTORIA<br>State<br>Government | ۹ | 1 |  |  |  |
| <b>П</b> НОМЕ                                                                        | DASHBOARD 🗸                          | LICENCES | AUTHORISATIONS | TESTS | HOUNDS / PUPS                   |   |   |  |  |  |
|                                                                                      | MY TESTS                             |          |                |       |                                 |   |   |  |  |  |
|                                                                                      | MY LICENCES                          |          |                |       |                                 |   |   |  |  |  |
|                                                                                      | HOG DEER TAGS                        |          |                |       |                                 |   |   |  |  |  |
|                                                                                      | MY HOUNDS/PU                         | PS       |                |       |                                 |   |   |  |  |  |
|                                                                                      |                                      |          |                |       |                                 |   |   |  |  |  |

## Step 3: Click on the REQUEST NEW button.

Note: Tags can only be ordered between January and April each year.

| Game<br>Mana<br>Autho             | e<br>agement <b>MyGL</b><br>ority           |                                  |                                              |            |                 | ۹ |
|-----------------------------------|---------------------------------------------|----------------------------------|----------------------------------------------|------------|-----------------|---|
| € НОМЕ                            | DASHBOARD 🗸                                 | LICENCES                         | AUTHORISATIONS                               | TESTS      | HOUNDS / PUPS   |   |
| HOG DE                            | er tags                                     |                                  |                                              | ſ          | REQUEST NEW     |   |
| You will receiv<br>email address. | re a confirmation scr<br>Please allow 10 wo | een, and in ad<br>rking davs for | dition a confirmation delivery of your tags. | email will | be sent to your |   |